To setup **Student Email** on your Apple iOS device:

1. Tap Settings.

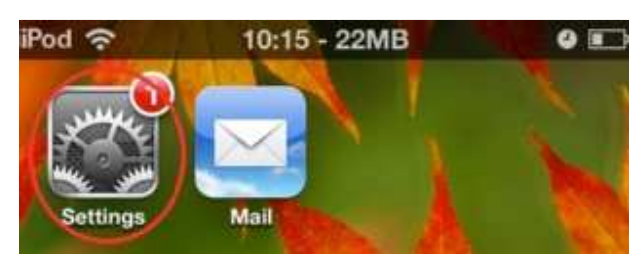

2. Tap Mail, Contacts, Calendars.

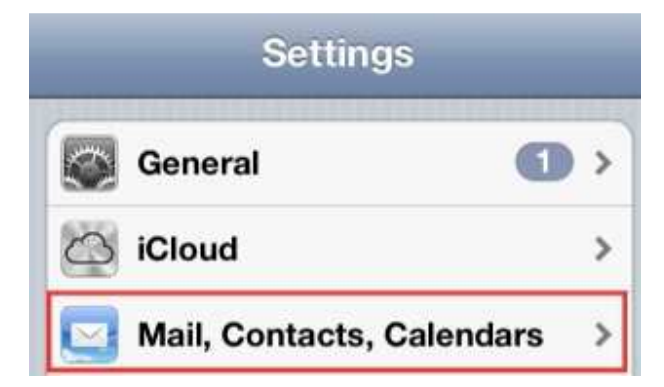

3. Tap Add Account...

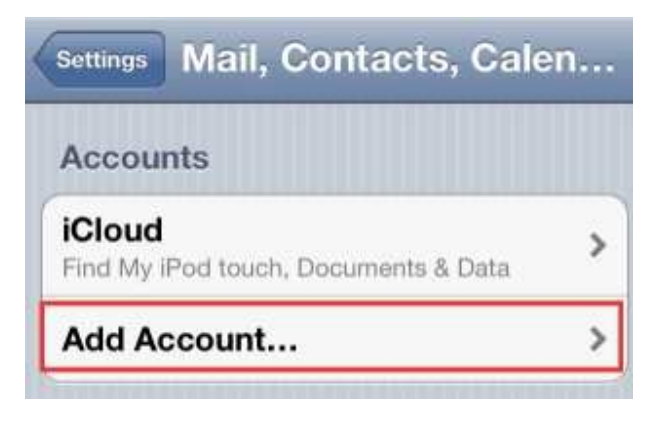

4. Tap Microsoft Exchange.

| Mail | Add Account                        |  |
|------|------------------------------------|--|
|      | 🖾 iCloud                           |  |
|      | Microsoft <sup>®</sup><br>Exchange |  |

- 5. Enter the following information:
- a. Email: SWUusername@mail.swu.edu
- b. Password: <your SWU password>
- c. Description: SWU Email (You can choose any description you would like for the account)
- 6. Tap **Next**. (The account is then verified, which should take about one minute.)

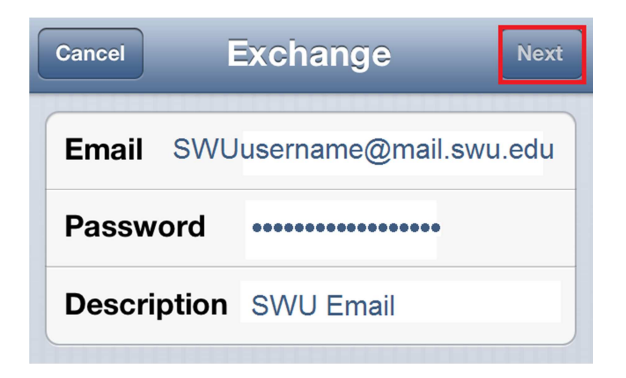

7. On the Settings screen, select which information you'd like to have synced to your iOS device. Tap **Save**.

| Cancel Exchange |    | Save       |
|-----------------|----|------------|
| Mail            | ON |            |
| Contacts        | ON | $\bigcirc$ |
| Calendars       | ON |            |
| E Reminders     | ON |            |
|                 |    |            |

Your account is now added. You can now pull your Office 365 e-mail from the cloud.

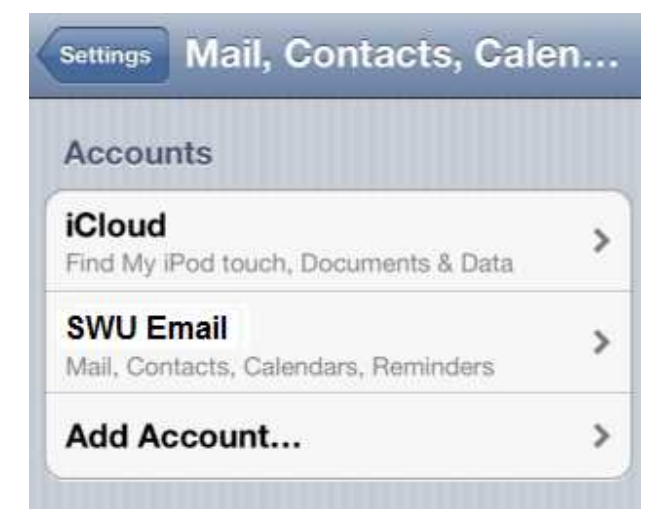